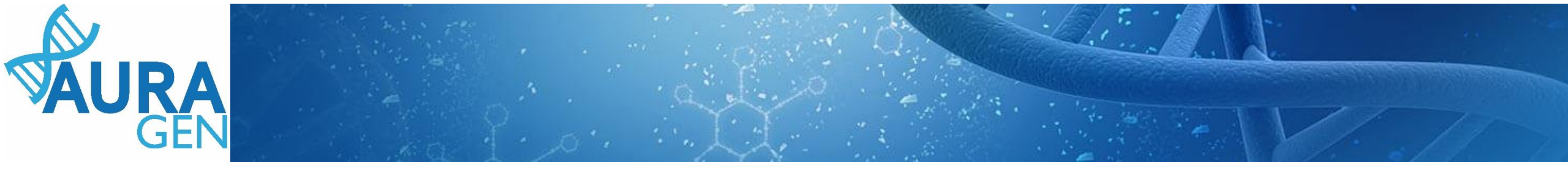

## ETAPE 1 : Saisie du Formulaire de demande d'analyse génétique

### **Domaine Maladie Rare**

QUI ? Prescripteur ou Assistant Prescripteur (Validation finale par le prescripteur)

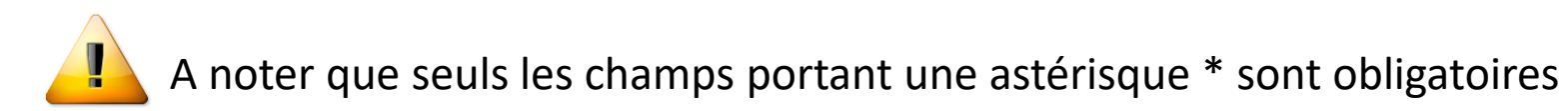

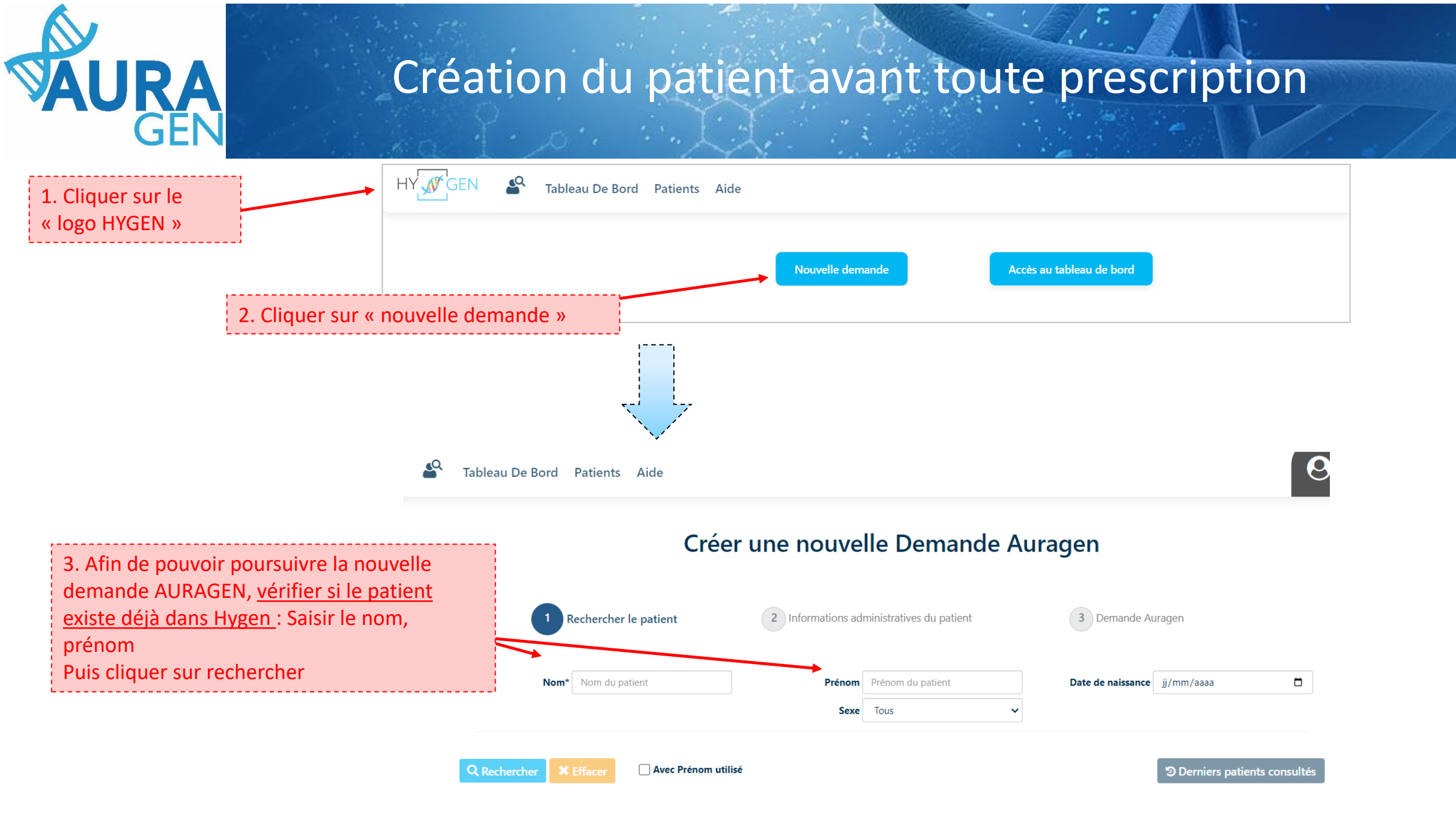

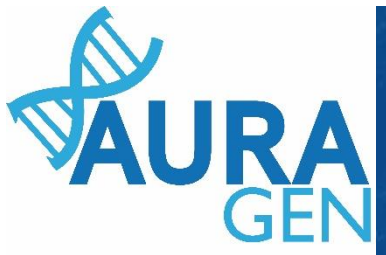

Cas 1 : le patient est connu dans Hygen et la **demande déjà créée-**> aller directement diapo 6

Cas 2 : le patient est connu dans Hygen et la **demande non créée-**> Double cliquer sur la ligne du patient puis aller directement diapo 5

| Q, Rechercher | × Effacer     | Inclure Prenom Usue  | l                      |                            |           | ື Derniers patients consult | és + Créer patient |
|---------------|---------------|----------------------|------------------------|----------------------------|-----------|-----------------------------|--------------------|
|               | 1 Nom de nais | ssance 👫 Nom utilisé | It Prénom de naissance | <b>1</b> Date de naissance | 👫 Lieu de | naissance 👫 I               | PPA                |
| J 📲           | TEST          |                      | CREATION               | 20 juillet 2012            | LYON 5E A | RRONDISSEMENT 000           | )10945 🔍           |

Cas 3 : le patient n'est pas connu dans Hygen

### Créer une nouvelle Demande Auragen

| (        | 1 Re    | echercher le patient | 2 Informations adr     | ninistratives du patient         | 3 Demande A       | uragen             |                 |                     |              |
|----------|---------|----------------------|------------------------|----------------------------------|-------------------|--------------------|-----------------|---------------------|--------------|
|          | Nom*    | Petit                | Prénom                 | Jeanne<br>Tous V                 | Date de naissance | jj/mm/aaaa         |                 |                     |              |
| chercher | × Effac | cer                  |                        |                                  | C Derniers        | patients consultés | + Créer patient | Cliquer sur « créei | le patient » |
|          |         |                      | Aucun patient ne corre | spond à vos critères de recherch | he                |                    |                 |                     |              |

Q Re

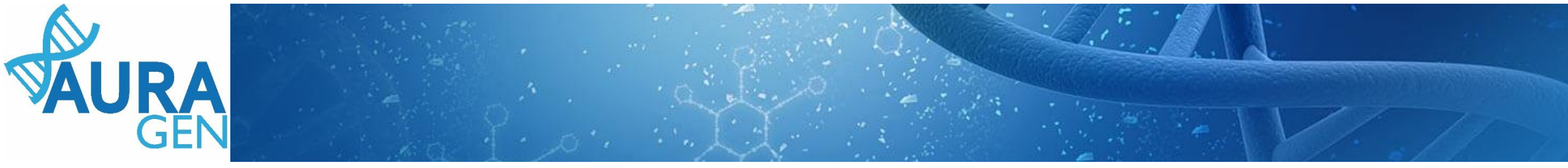

#### Cas 3 (suite) : le patient n'est pas connu dans Hygen

#### Créer une nouvelle Demande Auragen

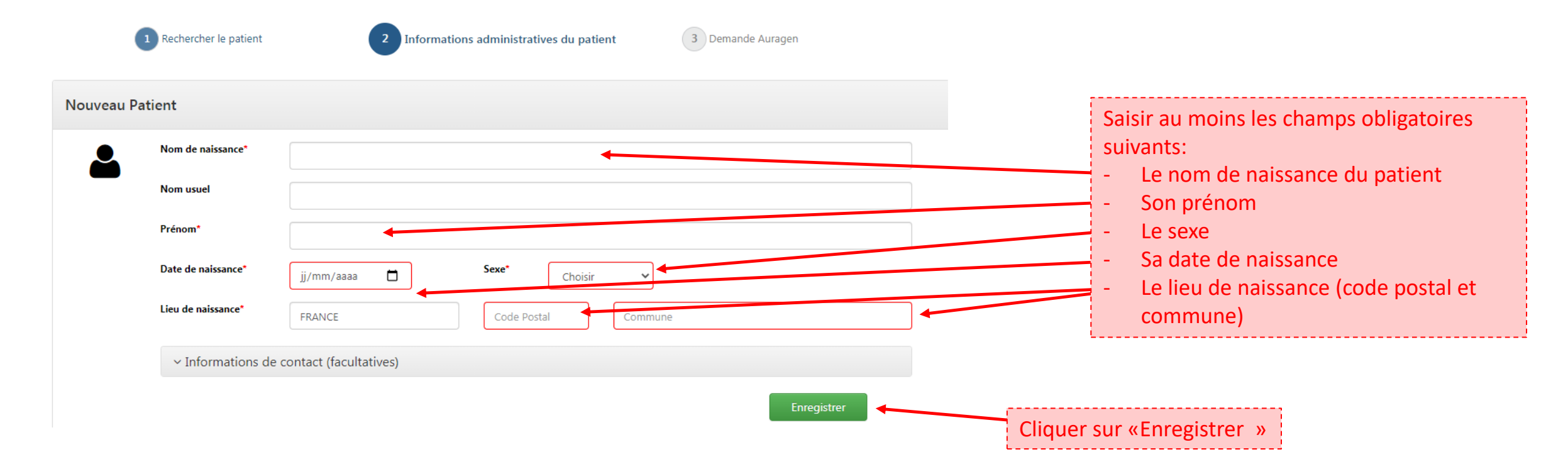

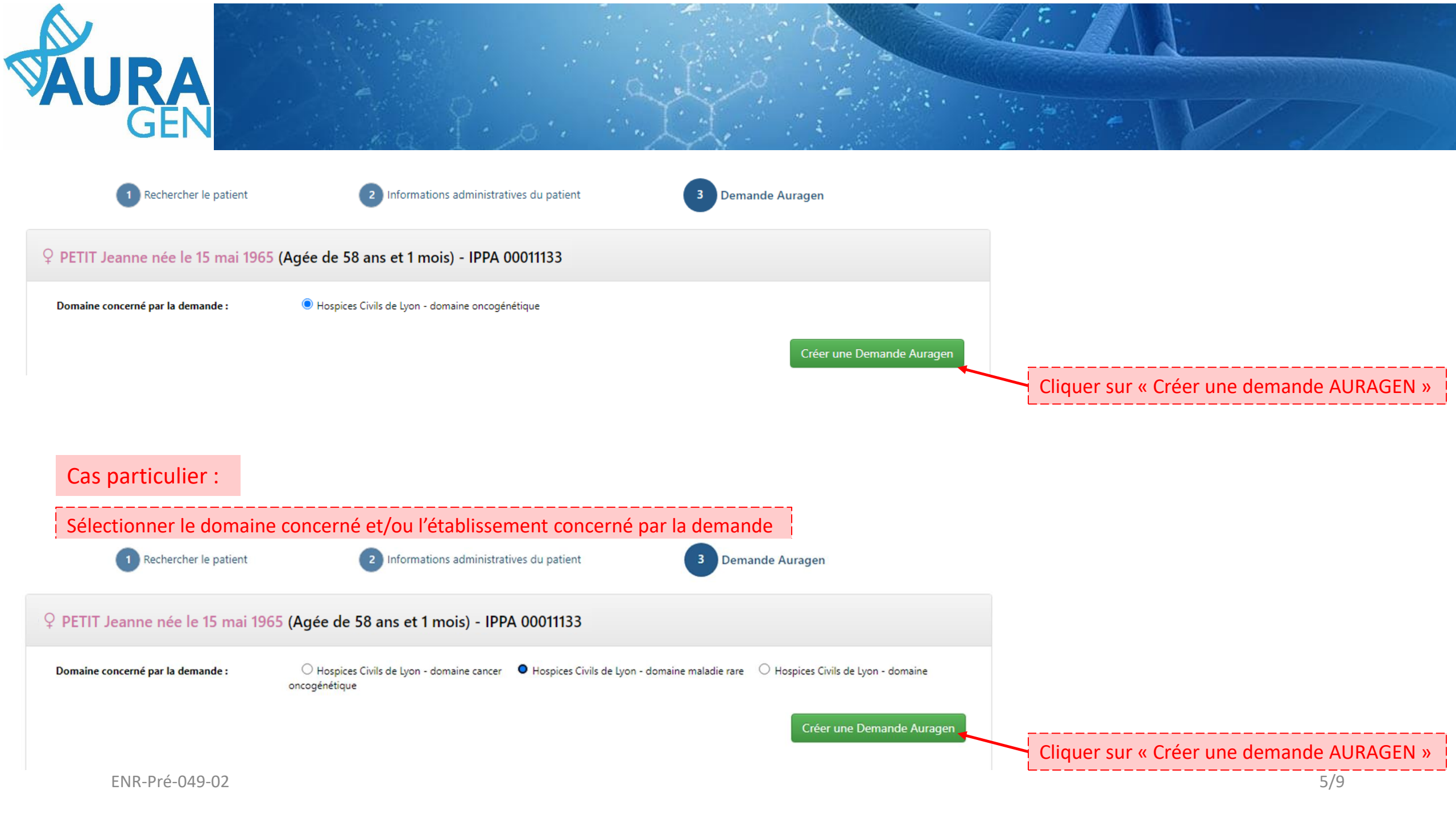

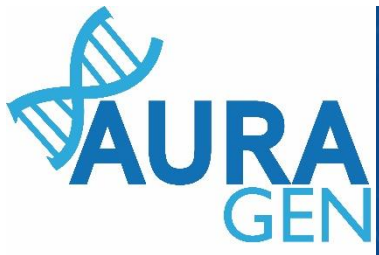

## Une fois le patient créé, le parcours HYGEN de prescription peut débuter

Cliquer sur l'étape « Formulaire de demande d'analyse génétique »

#### AURAGEN filière maladie rare

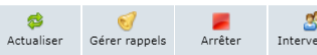

Détails..

Démarré par BoyaultTEST, Sandrine le 07/07/2023 (dans la journée) Ouverture d'une demande HYGEN (filière maladie rare) : 07/07/2023

| P | ЕТ | IT Jeanne                            |  |
|---|----|--------------------------------------|--|
| ( | ç  | née le 15/05/1965 (58 ans et 1 mois) |  |

| N | Etapes                                                           | Consignes                                                                                                    | Acteur/Lieu                                                            | Statut |
|---|------------------------------------------------------------------|----------------------------------------------------------------------------------------------------|------------------------------------------------------------------------|--------|
| 1 | Formulaire de demande d'analyse génétique (version maladie rare) | Consigne de réalisation : Liens vers la notice d'information et les modèles de<br>consentement :<br>(N.B. : Vous pourrez générer les modèles de consentement pré-remplis à l'étape<br>"formulaire de prescription" qui sera disponible après validation par la RCP.)<br>(https://pfmg2025.aviesan.fr/professionnels/notices-dinformation/<br>https://pfmg2025.aviesan.fr/professionnels/consentements/ | Hospices Civils de Lyon - domaine maladie rare ( <i>Prescripteur</i> ) |        |
| 2 | Désignation de la RCP                                            |                                                                                                    |                                                                        |        |
| 3 | Avis de la RCP amont                                             | Consigne de réalisation :<br>1) Consultez le dossier clinique HYGEN du patient : accès via le lien en haut à droite de<br>la fenêtre ou en arrière -plan.<br>2) Chargez le compte-rendu de la RCP d'entrée : cliquez sur le libellé de l'étape.<br>3) Enregistrez votre conclusion sur la poursuite du parcours : cliquez sur le feu vert ou le<br>feu rouge.                                          | RCP                                                                    | Ŧ      |

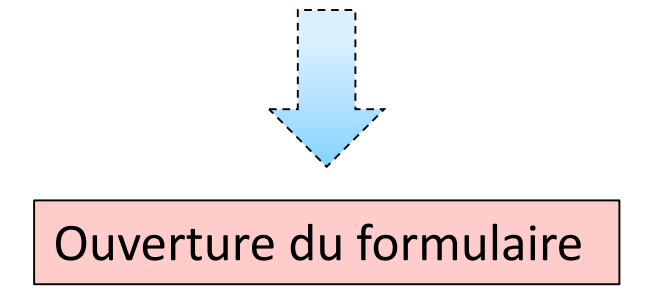

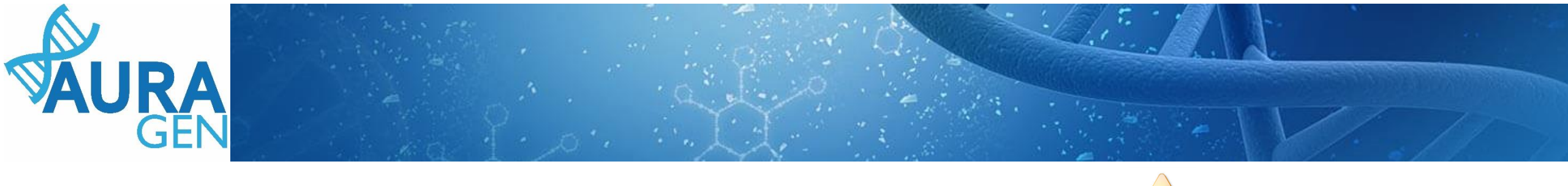

| Saisir l'onglet 1                                 |                                                                                                    | Ajouter le nom du prescripteur                                                                                                    |
|---------------------------------------------------|----------------------------------------------------------------------------------------------------|----------------------------------------------------------------------------------------------------|
| Sélectionner « l'indication » (menu<br>déroulant) | Date 07/07/2023 Prescripteur* BoyaultTEST, Sandrine 9<br>Chargé de Parcours Génomique C<br>Numéro de demande HYGEN MR-2300077<br>Date de demande HYGEN 07/07/2023<br>(1) Indication, symptômes et diagnostics (2) Généalogie                                                                                                    | Ajouter le nom du CPG ou toute<br>autre personne ayant un compte<br>HYGEN et autorisée par délégation à<br>accéder au CR Biologique |
| Saisir le contexte de la demande                  | Indication*         Cette pré-indication est un élément determinant pour le traitement de votre demande d'analyse génétique. Elle ne doit, en aucun cas, être modifiée une fois les échantillons transmis au laboratoire AURAGEN. Pour toute question, merci de contacter : secretariat@auragen.fr         Contexte de la demande*       Examen de lère intention       Examen de lère intention |                                                                                                    |
| Saisir le statut du cas index                     | Le cas index est-il décédé ?* Ooui Onon S'agit-il d'un foetus ?* Ooui Onon                                                                                                    |                                                                                                    |
| Saisir les « principaux symptômes »               | Principaux symptômes *                                                                                                    |                                                                                                    |
|                                                   |                                                                                                    |                                                                                                    |
| Champs non obligatoires                           | Commentaires (groupes de pathologies (ex : ciliopathies,), autre) Cliquer ici pour saisir un texte                                                                                                    |                                                                                                    |
|                                                   | Ajouter des pièces jointes +                                                                                                    |                                                                                                    |
| ENR-Pré-049-02                                    | Cliquer sur « Suite »                                                                                                    |                                                                                                    |

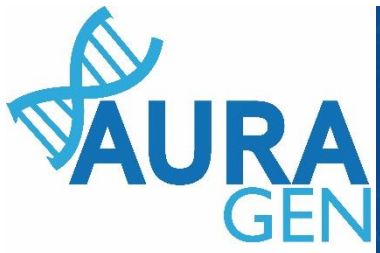

# Saisie des informations des apparentés au cas index

| Saisir Kanglat 2 (1)       | Date 07/07/2023 💼                               |                                    | Prescripteur*      | BoyaultTEST, Sandrine | Q       |                           |
|----------------------------|-------------------------------------------------|------------------------------------|--------------------|-----------------------|---------|---------------------------|
| Saisir l'Ongiet 2 (1)      |                                                 | Chargé de Par                      | cours Génomique    | FAURE, Clémentine     | Q       |                           |
|                            | Numéro de demande HYGE<br>Date de demande HYGEN | N MR-2300077<br>07/07/2023         |                    |                       |         |                           |
|                            | (1) Indication, symptômes                       | et diagnostics (2) Gé              | néalogie           |                       |         |                           |
| New de rejecte et Drégens  | Apparenté 1                                     |                                    |                    |                       |         |                           |
| Nom de haissance et Prenom | Nom de naissance*                               |                                    | Prénom*            |                       |         | ate de naissance          |
|                            | Nom d'usage                                     |                                    | Date de naiss      | ance* 💼 🗲             |         |                           |
| Sexe                       | Sexe*                                           | me 🔻                               |                    |                       |         |                           |
|                            | Lien de parenté avec le pa                      | atient principal* Père             |                    |                       | Lien de | parenté avec la cas index |
|                            | Oen vie                                         | ◯ décédé                           |                    |                       |         |                           |
| Statut                     | * Osymptomatique                                | <ul> <li>asymptomatique</li> </ul> | 🔘 statut non connu |                       |         |                           |
|                            | Cliquer ici pour saisir un                      | texte                              |                    |                       |         |                           |
|                            | Cł                                              | namps comment                      | aire non obligat   | oire                  |         |                           |
|                            |                                                 |                                    |                    |                       |         |                           |

➡ puis Remplir la fiche de l'apparenté suivant

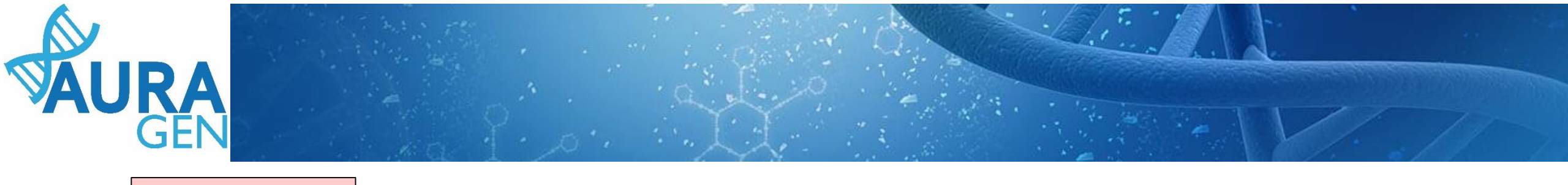

| Saisir l'onglet 2 (2)                                                          | Apparenté 2                                                                                                    |             |                                                                                    |                                                                                           |
|--------------------------------------------------------------------------------|----------------------------------------------------------------------------------------------------|-------------|------------------------------------------------------------------------------------|-------------------------------------------------------------------------------------------|
| Nom de naissance et Prénom                                                     | Nom de naissance* Pré Nom d'usage Dat Sexe* Femme  Lien de parenté avec le patient principal* Mère On vie Odécédé * Osymptomatique Oasymptomatique Ostatut r |             | rénom*ate de naissance* •                                                          | Date de naissance<br>Lien de parenté avec la cas index                                    |
| Possibilité d'ajouter des apparentés                                           | Cliquer ici pour saisir un texte<br>Champs comm<br>+ Ajouter un apparenté                                                                                    | mentaire no | n obligatoire                                                                      | Possibilité de supprimer des apparentés                                                   |
| Cliquer sur « Enregistrer»<br>QUI?<br>Chargé de Parcours Génor<br>Prescripteur | = Formulaire modifiable<br>mique ou                                                                                                    | ου          | Cliquer sur « Valider »<br>QUI?<br>Prescripteur : régleme<br>Cela engage sa respon | = Formulaire non modifiable<br>ntairement seul le prescripteur peut valider.<br>sabilité. |